Invoice Cloud is a payment only portal. Active invoices can be viewed and paid on the Invoice Cloud portal. Members will need to contact Customer Service to update any personal or banking information related to their health plan.

Members do not have a login for the Invoice Cloud site. All that is needed to pay an invoice is Subscriber ID, Last Name, and Zip Code.

## Invoice Cloud – Steps to pay Initial Invoice

- 1. Access the Invoice Cloud website.
- 2. Choose Invoice on the main screen.

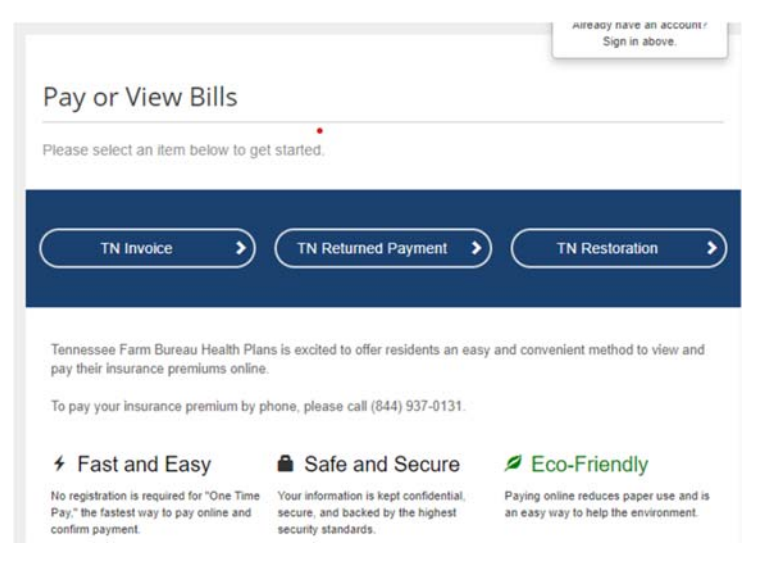

3. Enter Subscriber ID, Last Name and Zip Code to access any available invoice. Note: The Subscriber ID is the last 9 digits on the invoice.

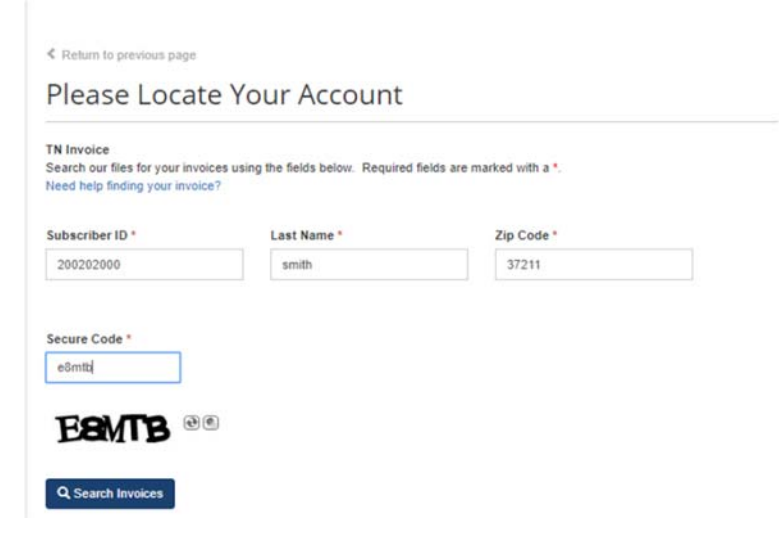

 Available invoices will appear for selection. Check the box on the left to select the invoice to pay. Click on Add selected invoices to your cart.

Note: Invoices will be removed from Invoice Cloud site if not paid by the due date.

| ew Invoice<br>ated Invoices<br>nind Me |
|----------------------------------------|
|                                        |

5. Review the cart and click Proceed to Checkout.

## Please review your cart

| Type /       | Account # | Invoice #            | Due Date | Balance Due            | Options                                                 |
|--------------|-----------|----------------------|----------|------------------------|---------------------------------------------------------|
| TN Invoice 2 |           |                      |          |                        |                                                         |
|              | 200202000 | 20058128408-20200301 | 3/1/2020 | \$125.25               | View Invoice                                            |
|              |           |                      |          | Subtot<br>Not includin | al (1 Items) \$125.25<br>Ig any applicable service fees |

- 6. Select how you would like to pay. Initial invoices can be paid with a credit card or EFT (check) using a bank account.
  - A. To pay via Credit Card, select credit/debit card and click on Continue to Payment Information.

| How wou                                                                                                    | ld you like                           | to pay?                                                 |                            | aumont Summary                                                      |               |
|----------------------------------------------------------------------------------------------------|---------------------------------------|---------------------------------------------------------|----------------------------|---------------------------------------------------------------------|---------------|
|                                                                                                    | ,                                     | 1 2                                                     |                            | ayment Summary                                                      | Amount        |
| Available Payment                                                                                                    | Methods                               |                                                         |                            |                                                                     | Amount        |
| Credit/Debit Card                                                                                                    |                                       |                                                         | 20                         | 0060128408-20200301 - Q View                                        | 3120.20       |
|                                                                                                    |                                       |                                                         | -                          | SUBTOTAL                                                            | \$125.25      |
|                                                                                                    |                                       |                                                         |                            | GRAND TOTAL                                                         | 125.25        |
| How mu                                                                                                    | ch would ye                           | ou like to                                              | pay?                       | y applicable service fees and/or discounts wi                       | l be          |
|                                                                                                    |                                       |                                                         | da                         | splayed before processing your payment                              |               |
| Pay Full Invo                                                                                                    | ice s                                 | \$125.25                                                |                            |                                                                     |               |
|                                                                                                    |                                       |                                                         |                            |                                                                     |               |
|                                                                                                    |                                       |                                                         |                            |                                                                     |               |
| Continue to Payme                                                                                                    | ent Information                       |                                                         |                            |                                                                     |               |
| Continue to Payme                                                                                                    | ent Information >                     |                                                         |                            |                                                                     |               |
|                                                                                                    |                                       |                                                         |                            |                                                                     |               |
| +                                                                                                    | مرم امتر مم الم                       | م معلم م سم م                                           |                            | ale an Daviane Davia                                                |               |
| iter your c                                                                                                    | redit card an                         | a otner req                                             | uired information and cill | ck on Review Payn                                                   | nent.         |
|                                                                                                    |                                       |                                                         |                            |                                                                     |               |
| Payment Options                                                                                                    | Payment Info                          | rmation                                                 | Review Payment             |                                                                     |               |
|                                                                                                    |                                       |                                                         |                            |                                                                     |               |
| Dianco                                                                                                    | atoryour                              | ard infor                                               | mation                     |                                                                     |               |
| Please el                                                                                                    | nter your d                           | ard infor                                               | mation                     | Payment Summary                                                     |               |
|                                                                                                    |                                       |                                                         |                            | Invoice #                                                           | Amo           |
| Cardholder Name                                                                                                    | 2                                     |                                                         |                            | 20058128408-20200301 - Q View                                       | \$125         |
| SMITH                                                                                                    |                                       |                                                         |                            | SUBTOT                                                              | AL \$125      |
|                                                                                                    |                                       | CVV * WHAT'S THIS?                                      |                            |                                                                     |               |
| Card Number *                                                                                                    |                                       |                                                         |                            | GRAND TOTA                                                          | AL \$125.2    |
| Card Number *                                                                                                    |                                       | 111                                                     |                            |                                                                     |               |
| Card Number * 411111111111111                                                                                                    |                                       | 111                                                     |                            | Any applicable service fees will be dis                             | played before |
| Card Number * 4111111111111111 VISA 6                                                                                                    | sciven                                | 111                                                     |                            | Any applicable service fees will be dis<br>processing your payment  | played before |
| Card Number * 411111111111111 VISA                                                                                                    | scoven.                               | 111                                                     | 2.1                        | Any applicable service frees will be dis<br>processing your payment | played before |
| Card Number * 41111111111111 VISA                                                                                                    |                                       | 111                                                     | 2.1                        | Any applicable service fees will be dis<br>processing your payment  | played before |
| Card Number * 41111111111111 VISA Care a Expiration Date * December                                                                                                    | xxxxxx<br>7 2021 •                    | 111                                                     | 2.1                        | Any applicable service fees will be de<br>processing your payment   | played before |
| Card Number * 41111111111111 VISA Constrained and the second second seco | x ver                                 | 111                                                     |                            | Any applicable service frees will be de<br>processing your payment  | played before |
| Card Number * 41111111111111 VISA Care Expiration Date * December * Billing Address * 455 MAIN STREE                                                                                                    | 2021 T                                | 111                                                     | 7.1                        | Any applicable service frees will be dis<br>processing your payment | played before |
| Card Number * 41111111111111 VISA and a constrained at the second at the second at the | 7 2021 <b>•</b>                       | 111                                                     | 2.1                        | Any applicable service frees will be dis<br>processing your payment | played before |
| Card Number * 41111111111111 VISA Constraints of the second second secon | 2021 <b>•</b>                         | 111                                                     | 2.1                        | Any applicable service frees will be dep<br>processing your payment | played before |
| Card Number * 4111111111111 VISA and a constraint of the second second s | 2021 V                                | 111<br>111<br>Zip *                                     |                            | Any applicable service fees will be dis<br>processing your payment  | played before |
| Card Number * 4111111111111 VISA eee  Card Number * December * December * Billing Address * 455 MAIN STREE Country * United States City * Nashville                                                                                                    | 2021 V<br>T<br>State *                | 111<br><b>1</b> 11<br><b>v</b><br><b>Zip *</b><br>37211 |                            | Any applicable service frees will be day<br>processing your payment | played before |
| Card Number * 41111111111111 VISA Care Expiration Date * December * Billing Address * 455 MAIN STREE Country * United States City * Nashville Email *                                                                                                    | 2021 V<br>T<br>State *                | 111<br>▼<br>Zip *<br>37211                              |                            | Any applicable service frees will be dis<br>processing your payment | played before |
| Card Number * 4111111111111 VISA                                                                                                    | 2021 V<br>T<br>State *<br>Tennessee V | 111<br>▼<br>Zip *<br>37211                              |                            | Any applicable service frees will be dis<br>processing your payment | played before |

Review payment information and click on Process Payment.

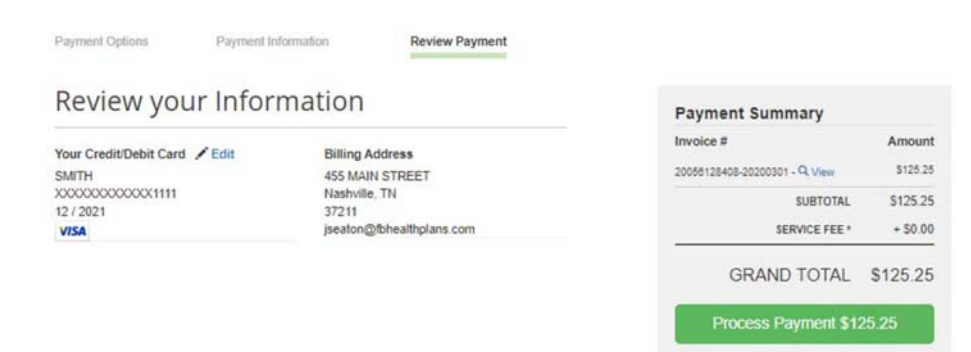

Once the payment has been processed you will see a payment confirmation screen and receive a payment confirmation email.

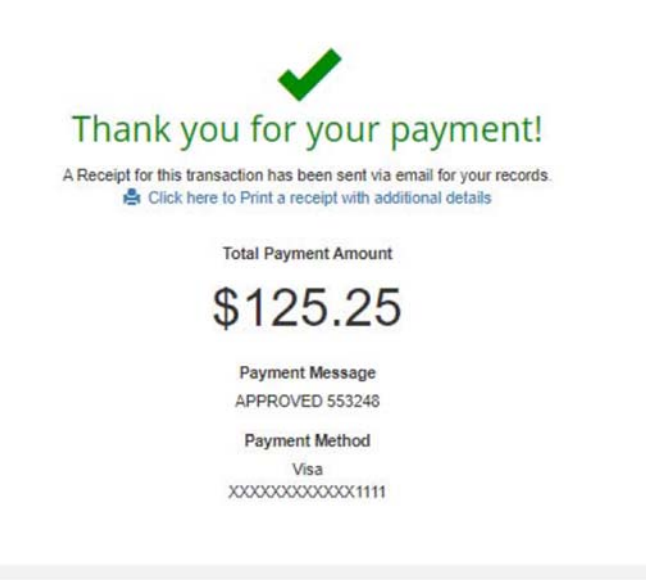

B. To pay via EFT (Check), choose EFT (Check) under available payment methods and click Continue to Payment Information.

|                                 | Payment Summary                                                                                                    |
|---------------------------------|----------------------------------------------------------------------------------------------------|
| Available Payment Methods       | Invoice # Amoun                                                                                                    |
| EFT (Check)                     | 20056128406-20200301 - Q View \$30.0                                                                                   |
|                                 | SUBTOTAL \$30.6                                                                                                    |
|                                 |                                                                                                    |
| How much would you like to pay? | GRAND TOTAL \$30.6<br>Any applicable service fees and/or discounts will be<br>displayed before processing your payment |

Enter the required bank account and other information then click on Continue to Review Payment.

| Please e               | enter your b                | ank info          | Payment Summary                                                              |         |
|------------------------|-----------------------------|-------------------|------------------------------------------------------------------------------|---------|
| Diance fill out all fi | alda balaw and allah Cantin | us to Daview Davi | Invoice #                                                                    | Amoun   |
| Need help filling o    | ut this information?        | De to Review Payl | 20056128406-20200301 - Q View                                                | \$30.8  |
| Bank Account Ho        | older's Name *              |                   | SUBTOTAL                                                                     | \$30.6  |
| BUTLER                 |                             |                   | GRAND TOTAL                                                                  | \$20.6  |
| Account Type *         |                             |                   | GRAND TOTAL                                                                  | \$30.00 |
| Personal - Cher        | cking                       | •                 | Any applicable service frees will be displayed to<br>processing your payment | before  |
| Routing # *            |                             |                   |                                                                              |         |
| 056008849              |                             |                   |                                                                              |         |
| Bank Account #         | Re-enter B                  | Bank Account # *  |                                                                              |         |
| 1234567890123          | 4 1234567                   | 78901234          |                                                                              |         |
| Check Number (C        | Optional)                   |                   |                                                                              |         |
| Check #                |                             |                   |                                                                              |         |
| Billing Address *      |                             |                   |                                                                              |         |
| 6489 BUTLER O          | IRCLE                       |                   |                                                                              |         |
| Country *              |                             |                   |                                                                              |         |
| United States          |                             |                   |                                                                              |         |
| City *                 | State *                     | Zip *             |                                                                              |         |
| Spring Hill            | Tennessee 🔻                 | 37174             |                                                                              |         |
| Email *                |                             |                   |                                                                              |         |
|                        |                             |                   |                                                                              |         |

Review the payment information and click on Process Payment

| Review your Infor | mation                             | Payment Summary                |          |
|-------------------|------------------------------------|--------------------------------|----------|
| Your Bank / Edit  | Billing Address                    | Invoice #                      | Amount   |
| BUTLER            | 6489 BUTLER CIRCLE                 | 20058128408-20200301 - Q. View | \$30.60  |
|                   | Spring Hill, TN                    | SUBTOTAL                       | \$30.60  |
| Personal Checking | 3/1/4<br>jseaton@fbhealthplans.com | SERVICE FEE *                  | + \$0.00 |
| (INDER)           |                                    | GRAND TOTAL                    | \$30.60  |

Once the payment is processed you will see the following payment confirmation screen and receive a payment confirmation email.

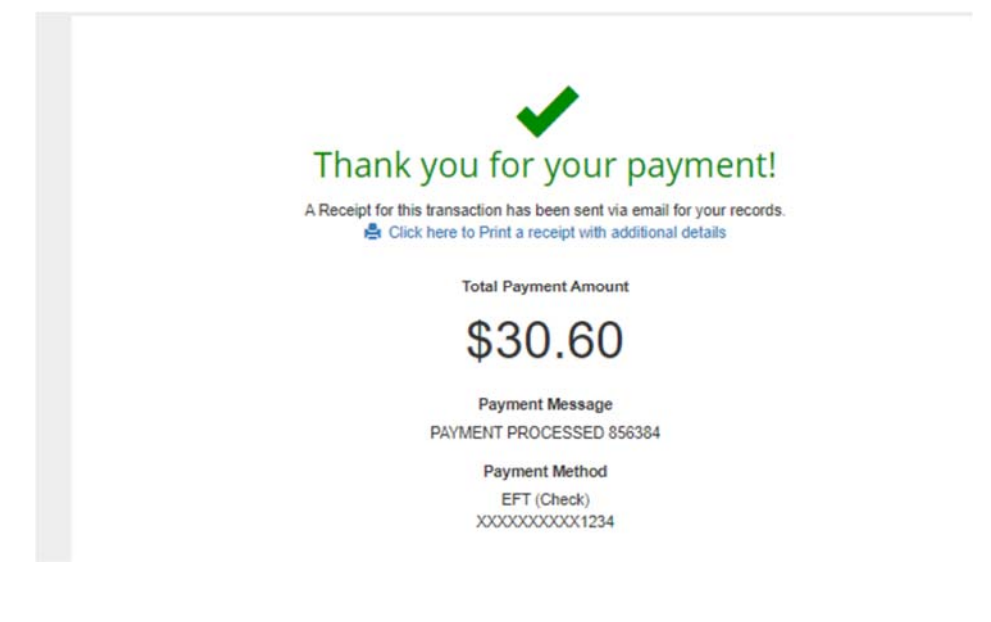